# Instruction Manual

Calibration Manual Transient Recorder Type 2519A...

Software TR Control

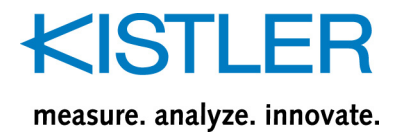

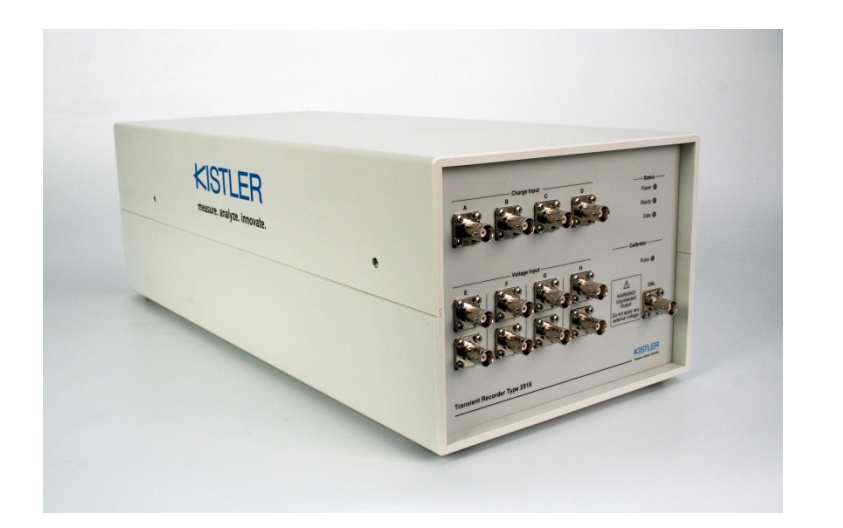

# Instruction Manual

Calibration Manual Transient Recorder Type 2519A...

Software TR Control

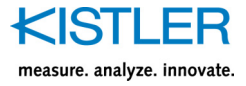

## Foreword

Thank you for choosing a Kistler quality product characterized by technical innovation, precision and long life.

Information in this document is subject to change without notice. Kistler reserves the right to change or improve its products and make changes in the content without obligation to notify any person or organization of such changes or improvements.

©2012 Kistler Group. All rights reserved. Except as expressly provided herein, no part of this manual may be reproduced for any purpose without the express prior written consent of Kistler Group.

Kistler Group Eulachstrasse 22 8408 Winterthur Switzerland Tel. +41 52 224 11 11 Fax +41 52 224 14 14 info@kistler.com www.kistler.com

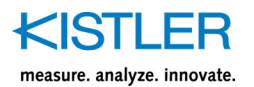

## Content

| 1. | Introduction                                                                                                    |              |  |  |  |
|----|----------------------------------------------------------------------------------------------------|--------------|--|--|--|
| 2. | Important Information                                                                                                    |              |  |  |  |
|    | <ul><li>2.1 Disposal Instructions for Electrical and Electronic Equi</li><li>2.2 Software Upgrades and Updates</li></ul> | pment 4<br>4 |  |  |  |
| 3. | Activation of Calibrations                                                                                               |              |  |  |  |
| 4. | All Channels Offset Calibration                                                                                          | 6            |  |  |  |
| 5. | Auto Gain Calibration                                                                                                    |              |  |  |  |
| 6. | Manual Gain Calibration                                                                                                  | 10           |  |  |  |
| 7. | 7. Checking of Time Base Accuracy                                                                                        |              |  |  |  |
| 8. | Checking Accuracy of TR 2519 Calibrator14                                                                                |              |  |  |  |

Total pages 15

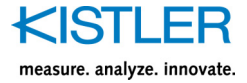

## 1. Introduction

Please take the time to thoroughly read this instruction manual. It will help you with the installation, maintenance, and use of this product.

To the extent permitted by law Kistler does not accept any liability if this instruction manual is not followed or products other than those listed under *Accessories* are used.

Kistler offers a wide range of products for use in measuring technology:

- Piezoelectric sensors for measuring force, torque, strain, pressure, acceleration, shock, vibration and acousticemission
- Strain gage sensor systems for measuring force and torque
- Piezoresistive pressure sensors and transmitters
- Signal conditioners, indicators and calibrators
- Electronic control and monitoring systems as well as software for specific measurement applications
- Data transmission modules (telemetry)

Kistler also develops and produces measuring solutions for the application fields of engines, vehicles, manufacturing, plastics and biomechanics sectors.

Our product and application brochures will provide you with an overview of our product range. Detailed data sheets are available for almost all products.

If you need additional help beyond what can be found either on-line or in this manual, please contact Kistler's extensive support organization.

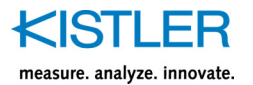

## 2. Important Information

### 2.1 Disposal Instructions for Electrical and Electronic Equipment

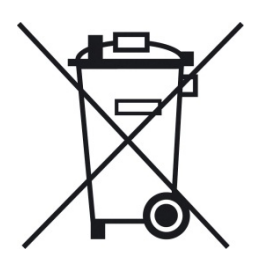

Do not discard old electronic instruments in municipal trash. For disposal at end of life, please return this product to an authorized local electronic waste disposal service or contact the nearest Kistler Instrument sales office for return instructions.

### 2.2 Software Upgrades and Updates

Kistler may from time to time supply upgrades or updates for embedded software. Such upgrades or updates must always be installed.

Kistler declines any liability whatsoever for any direct or consequential damage caused by products running on embedded software which has not been upgraded or updated with the latest software supplied.

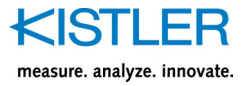

## 3. Activation of Calibrations

Select menu Calibration > Activate calibration

| Password                                                                                                    |    | x        |
|----------------------------------------------------------------------------------------------------|----|----------|
| Enter password:                                                                                                    |    |          |
| <ul> <li>Image: A start of the start of the start of</li></ul> | OK | X Cancel |

Enter password (currently KIWAG)

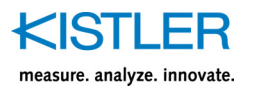

## 4. All Channels Offset Calibration

This calibration serves for suppression of DC shift of each input channel (amplifier and AD converter). Calibration is full automatic (for all channels and all ranges).

Recommended calibration interval: 1 year

Disconnect all BNC input connectors (TR 2519 front panel) and disconnect Signal Box (TR 2519 rear panel) due to elimination of interferences.

Select menu Calibration > All channels offset calibration.

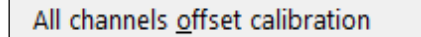

Follow instruction in next windows:

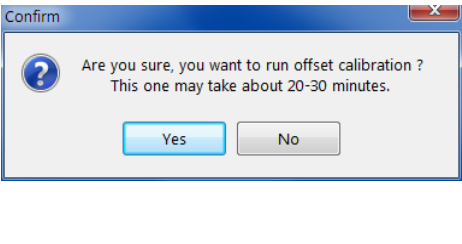

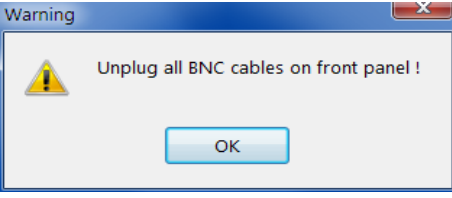

The calibration takes approx. 20 ... 30 minutes. Remaining time is displayed:

| Time |       |  |
|------|-------|--|
|      | 1715  |  |
|      | 17:16 |  |
|      | Abort |  |
|      |       |  |

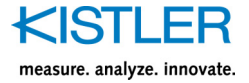

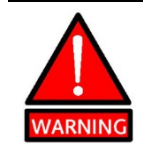

Do not touch TR 2519 case or connectors during calibration due to interferences!

The window with list of new calibration constants is automatically opened after successful calibration. Result is possible to check in TEST mode (see chapter C 4.2 TR 2519: Panel of virtual TR 2519).

Connect all previously disconnected cables.

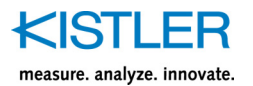

## 5. Auto Gain Calibration

This calibration serves for gain calibration of all ranges of selected charge amplifier. Recommended calibration interval: 1 year

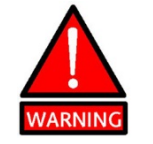

Accuracy of this calibration has direct influence on accuracy of measurement by means of piezoelectric sensor! Wrong measurement is non-repairable!

Disconnect all BNC input connectors (TR 2519 front panel) and disconnect Signal Box (TR 2519 rear panel) due to elimination of interferences.

Select menu Calibration > TR 2519 Auto Gain Calibration.

TR 2519 Auto Gain Calibration

Set parameters in Auto Gain Calibration window:

| 💮 Auto Gain Calibratio   | on           |      |
|--------------------------|--------------|------|
| Channel :                | A(CH0) -     |      |
| Calibrator Capacitance : | 10020.5 pF 🚔 | Send |
|                          |              | Exit |

Select channel you want to calibrate:

| Channel: A(CH0) 🗸 |
|-------------------|
|-------------------|

Set real value of calibration capacitor – see calibration protocol of the capacitor (recommended capacitor: KISTLER Type 5371A10000, 10 nF/0,5 %)

| Calibrator Capacitance : | 10020.5 pF 🚔 |
|--------------------------|--------------|
|--------------------------|--------------|

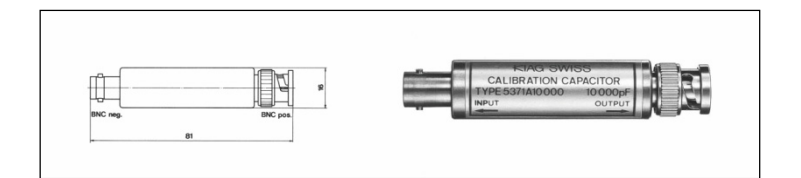

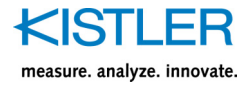

Plug in calibration capacitor directly to relevant input of charge amplifier. Connect second end of calibration capacitor by means of coaxial cable (BNC connectors, standard RG 58 cable, length less than 1 m) to TR 2519 calibrator output.

Complete interconnection for calibration of Channel A (CHO) is in the next picture:

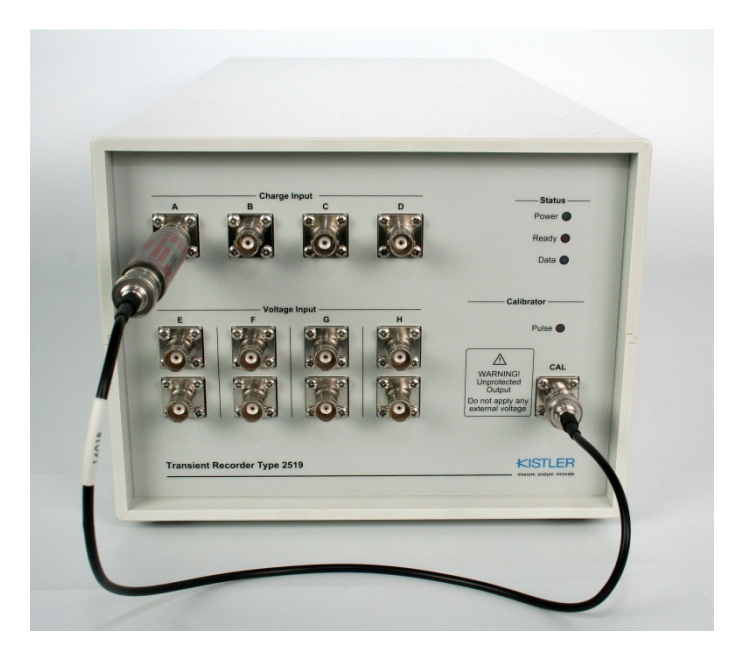

Press button send to start the calibration. The calibration takes approx. 5 minutes.

Remaining time is displayed:

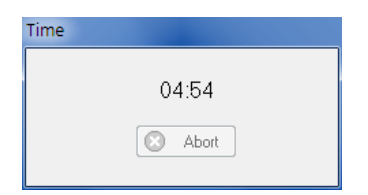

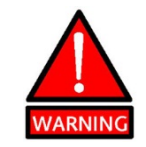

Do not touch TR 2519 case or connectors during calibration due to interferences!

The window with list of new calibration constants is automatically opened after successful calibration.

Continue with calibration of next channel (then go to step 3) or exit Auto Gain Calibration (use Exit button).

Unplug calibration capacitor and connect all previously disconnected cables.

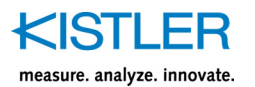

## 6. Manual Gain Calibration

This calibration serves for gain calibration of all ranges of selected charge amplifier.

Previous Auto Gain Calibration is most recommended method due to its simplicity, reproducibility and accuracy.

Manual Gain Calibration is recommended for correction of Auto Gain Calibration only if you have your own high precision charge calibrator.

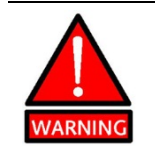

Accuracy of this calibration has direct influence on accuracy of measurement by means of piezoelectric sensor! Wrong measurement is non-repairable!

Make measurement with your precision charge calibrator (like standard shooting, but do not forget to set sensor coefficient to 1 pC/bar). Make a note of measured average values of maximum values of charge/pressure (repeat measurement ten times for each range of calibrated charge amplifier). Charge/pressure value for calibration set approx. to 75 % of selected range of calibrated charge amplifier.

Select one item from menu:

Calibration > Charge amplifier A gain calibration Calibration > Charge amplifier B gain calibration

Calibration > Charge amplifier E (CH4) gain calibration Calibration > Charge amplifier F (CH5) gain calibration

according to channel you want to calibrate.

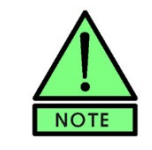

TR 2519 does not support Charge Amplifiers E and F!

Charge amplifier A (CH<u>0</u>) gain cal. Charge amplifier B (CH<u>1</u>) gain cal. Charge amplifier C (CH<u>2</u>) gain cal. Charge amplifier D (CH<u>3</u>) gain cal. Charge amplifier E (CH<u>4</u>) gain cal. Charge amplifier F (CH<u>5</u>) gain cal.

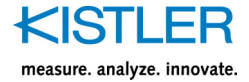

#### Confirm or cancel calibration:

| Confirm |                                                  |
|---------|--------------------------------------------------|
| ?       | Are you sure, you want to run gain calibration ? |
|         | Yes No                                           |

#### Set parameters in window – here for channel A:

| Gain calibration - Channel 0 |                 |                 |  |  |  |  |  |
|------------------------------|-----------------|-----------------|--|--|--|--|--|
| Range:                       | BA :            | Calibrator :    |  |  |  |  |  |
| 2 600 pC                     | 1998.00 bars 🚔  | 2000.00 bars 🚔  |  |  |  |  |  |
| 5 200 pC                     | 4003.00 bars 🚔  | 4000.00 bars 🚔  |  |  |  |  |  |
| 10 600 pC                    | 7997.00 bars 🚔  | 8000.00 bars 🚔  |  |  |  |  |  |
| 20 200 pC                    | 14960.00 bars 🚔 | 15000.00 bars 🚔 |  |  |  |  |  |
|                              |                 |                 |  |  |  |  |  |
| Send                         |                 |                 |  |  |  |  |  |
| Seria                        |                 |                 |  |  |  |  |  |

- fill TR 2519 column with measured average values (of maximum values of charge/pressure)
- fill Calibrator column with values set on your precision charge calibrator
- press Send button to execute calibration or Exit to cancel calibration

Continue with calibration of next channel (then go to step 1 or 2).

Check accuracy of executed calibration – repeat step 1 and compare results.

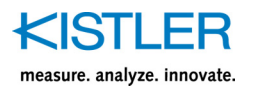

## 7. Checking of Time Base Accuracy

Time base is internally derived from precision quartz oscillator. Calibration is impossible, but user can simply verify accuracy of time base by means of reference signal source. Appropriate reference signal source is precision waveform or pulse generator.

Recommended checking interval: 1 year

Parameters of reference clock signal:

- frequency = 10 Hz (accuracy better than 100 ppm i.e. 0,01 %)
- square-wave, P/W = approx. 1:1
- amplitude 0/5 V (CMOS) or ±5 V (symmetrical)
- rise/fall edge max. 100 ns

Connect reference clock signal to voltage input E (CH4).

Start new measurement with following parameters (see picture bellow):

- Sample Rate = 1 MHz
- 12,5 %
- Rise
- Trigger source E (CH4)
- E, F (CH4, 5) data interval –10 ms/+120 ms
- Voltage input E (CH4) Range 10 V

| Sample Rate:       1 MHz       Nace:       EXEAControl_Directorice/MA_Data/Vorking/2011-12/29_0000       Seved Data:       0 B       Recod       0 DELET         Trigger Level:       125%       Recod:       100 / 100 / 100 / 100 points       0.10 / 0.10 / 130.00 / 0.10 ms       1010.01 ms       1010.01 ms       AUTO         Settings:       L0AD       AB (CH0.1)       0.00 ms       0.00 ms       0.00 ms       0.10 ms       0.10 ms       0.10 ms       AUTO         Save       E / Charge amplifier       0.00 ms       0.00 ms       0.00 ms       0.10 ms       0.10 ms                                                                                                    | Ballistic analyser (BA06S / V12.3                                                                                                    | 30-11.12.11)                                                                                                    |                                                                                                    |                                                                                                    |                                                                                             |                                                                                                   |                                                                                                    |
|----------------------------------------------------------------------------------------------------|----------------------------------------------------------------------------------------------------|----------------------------------------------------------------------------------------------------|----------------------------------------------------------------------------------------------------|----------------------------------------------------------------------------------------------------|---------------------------------------------------------------------------------------------|---------------------------------------------------------------------------------------------------|----------------------------------------------------------------------------------------------------|
| Settings :       L0AD       AB (CH0,1)<br>CD (CH2,3)<br>G.H (CH4,5)       0.00 ms       0.00 ms <th>Sample Rate : 1 MHz  Trigger Level : 12.5%  Trigger Edge : RISE</th> <th>Name: C:\BAControl_Directorie<br/>Record: 100 / 100 / 130 000</th> <th>s\BA_Data\Working\20<br/>/ 100 points</th> <th>11-12-29_0000<br/>0.107 0.107 130</th> <th>Saved Data<br/>0.00 / 0.10 ms</th> <th>a: OB Ro</th> <th>ound : 0 1 018.07 K RUN STOP</th> | Sample Rate : 1 MHz  Trigger Level : 12.5%  Trigger Edge : RISE                                                                                                    | Name: C:\BAControl_Directorie<br>Record: 100 / 100 / 130 000                                                                                                    | s\BA_Data\Working\20<br>/ 100 points                                                                                                    | 11-12-29_0000<br>0.107 0.107 130                                                                              | Saved Data<br>0.00 / 0.10 ms                                                                | a: OB Ro                                                                                          | ound : 0 1 018.07 K RUN STOP                                                                                  |
| Trigger         Trigger         Range: 10 600 bars - 0 500 bars - 0 500 bars - 0                                     | Settings : LOAD                                                                                                    | A.B (CH0.1) 0.00 ms  C.D (CH2.3) 0.00 ms  E.F (CH4.5) 10.00 ms  G.H (CH6.7) 0.00 ms                                                                                                    |                                                                                                    |                                                                                                    |                                                                                             | 0.10 m<br>0.10 m<br>120.00<br>0.10 m                                                              | S S AUTO<br>S S S S S S S S S S S S S S S S S S S                                                             |
|                                                                                                    | A Charge amplifier<br>CHa 1M06-0-CHGA         B Charge<br>CH1 1M06           Trigger         CH1 1M06           1.000e00 pC/bar         I           1.000e00 pC/bar         I           2 600 pC         I           0 10 600 pC         I           0 10 600 pC         I           0 10 600 pC         I           0 10 600 pC         I           0 10 600 pC         I           0 10 600 pC         I           0 10 600 pC         I           0 10 600 pC         I           0 10 601 pC         I           0 10 602 pC         I           0 10 604 pC         I           0 10 641 c         I           0 0 KHz         I           0 0 KHz         I           0 0 KHz         Off           0 Muto-zero on         Auto-zero on | pe amplifier<br>S-0-CHGA<br>ingger<br>D pC/bar ▼<br>10 600 bars −<br>p pC<br>0 pC<br>0 pC<br>10 600 bars −<br>10 600 bars −<br>10 600 bars −<br>10 600 bars −<br>10 600 bars −<br>10 600 bars −<br>10 600 pC<br>5 200 pC<br>10 600 pC<br>5 200 pC<br>10 600 pC<br>10 600 pC<br>5 200 pC<br>10 600 pC<br>10 600 pC | Charge amplifier<br>CH3 IM06-0-CHGA<br>Trigger<br>1.000e00 pC/bar ▼<br>Range : 10 600 bars −<br>2 600 pC<br>5 200 pC<br>© 10 600 pC<br>2 02 00 pC<br>Filter :<br>10 kHz<br>© 0 fft<br>Off<br>Auto-zero on | E Voltage input<br>CH4 IM07-0-D25A<br>REFERENCE<br>CLOCK<br>Trigger<br>Range :<br>1 V<br>2 V<br>5 V<br>0 10 V | Trigger           Range :           0           1V           2V           5V           10 V | G Voltage input<br>CHS IM07-0-D2SA<br>Trigger<br>Range :<br>0 1V<br>2 V<br>5 V<br>0 5 V<br>0 10 V | Hotage input       CH7 IM07-0-D2SA         Trigger         Range :       1 V       2 V       5 V       9 10 V |

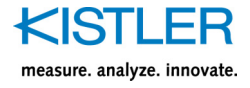

Use command RUN to record one measurement. Signal must be like this:

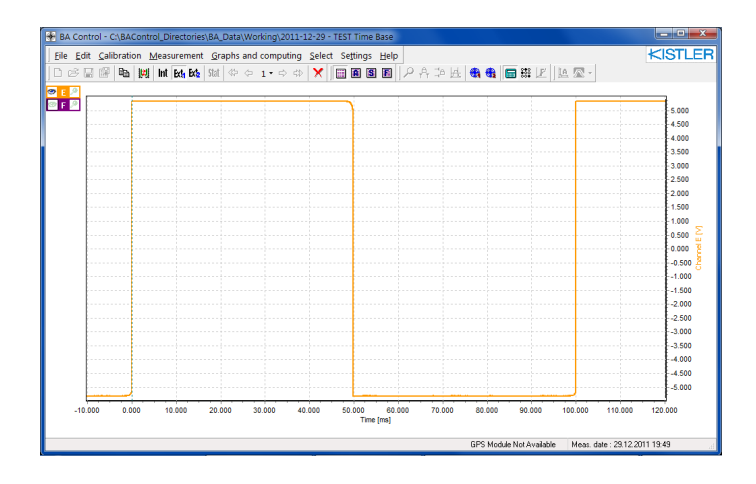

By means of Computing tool Add Time/Velocity measure time interval between two consecutive rise edges of signal value must be close to 100 ms, maximum allowed tolerance is  $\pm 0.05$  %. If not, contact service.

Example of data evaluation is in the picture – see below. Calculated result is 100,003 ms – it means, error is only 0,003 %.

| Compu   | ting     |                  |                             |            |                             |                          |                              | ×            |
|---------|----------|------------------|-----------------------------|------------|-----------------------------|--------------------------|------------------------------|--------------|
|         | Row Type | Start<br>Stop    | Edge Min. width Description | Results    | Extended values and results | Limits Max<br>Limits Min | C.I.P. coeff.<br>NATO coeff. |              |
| 1 1 1 1 | 1 🔽 📩    | Start OK Stop OK | 1 us 🛖 TIME<br>⊈ 1 us ⊕     | 100.003 ms |                             |                          |                              | Edil Edit    |
|         |          |                  |                             |            |                             |                          |                              | Apply to all |

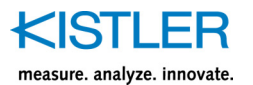

## 8. Checking Accuracy of TR 2519 Calibrator

TR 2519 Calibrator is set to maximum possible accuracy during factory calibration. Temperature and long-term stability is guaranteed by design and recalibration is not necessary for all lifetime of the instrument. In case of unexpected loss of accuracy it is necessary to send the instrument to service.

Recommended checking interval: 1 year or before Auto Gain Calibration

Disconnect all BNC input connectors (TR 2519 front panel) and disconnect Signal Box (TR 2519 rear panel) due to elimination of interferences.

Connect output of TR 2519 Calibrator (BNC connector CAL) to precision digital voltmeter with 6 or more digit resolution and accuracy better than 0,005 %.

Select Calibration > TR 2519 Calibrator Reset.

BA06 Calibrator Reset

Select Calibration > TR 2519 Calibrator Reset again (for switching of TR 2519 Calibrator output to DC output voltage mode).

**BA06 Calibrator Reset** 

Select Calibration > TR 2519 Calibrator Set.

BA06 Calibrator Set

In window Calibrator Set, set output voltage to +2,0000 V and press button Send.

| 🚱 Calibrator Set            |            |      |
|-----------------------------|------------|------|
| Calibrator Output Voltage : | 2.0000 V 💌 | Send |
|                             |            | Exit |

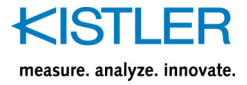

Check output voltage by means of digital voltmeter. If voltage is not close to +2,0000 V, try to repeat step 4).

Tolerance of voltage for guaranteed accuracy of charge calibration is  $\pm 0.05$  % (voltage must be between  $\pm 1.9990$  V and  $\pm 2.0010$  V).

In window Calibrator Set, set output voltage to 0,0000 V and press button Send. Check output voltage by means of digital voltmeter.

Voltage must be between +0,0010 V and -0,0010 V.

In window Calibrator Set, set output voltage to -2,0000 V and press button Send. Check output voltage by means of digital voltmeter.

Tolerance of voltage for guaranteed accuracy of charge calibration is  $\pm 0.05$  % (voltage must be between -1.9990 V and -2.0010 V).